## **INSTALLIEREN VON GALIASTRO 5**

Die Abbildungen sind von GALIASTRO Profi, gelten aber für alle Versionen.

### Starten der Installation eines Downloads

Starten Sie die Installation mit einem Doppelklick auf die Installationsdatei. Das Installationsprogramm überprüft nun Ihren Rechner, dies kann einen Moment dauern.

### Starten der Installation von einem USB-Stick

Bitte den USB-Stick mit dem Computer verbinden und warten, bis das Virenprogramm den USB-Stick auf Viren geprüft hat. Nun sollte der Inhalt des USB-Sticks in einem sich öffnenden Fenster angezeigt werden. Starten Sie die Installation mit einem Doppelklick auf die Installationsdatei. Das Installationsprogramm überprüft nun Ihren Rechner, dies kann einen Moment dauern.

## Installation auf einem MAC/Apple Computer

GALIASTRO ist eine Windows-Software. Dazu ist eine sogenannte Virtualisierung-Software notwendig. Durch Installieren von z.B. Parallels und einem Windows Betriebssystem auf dem MAC können parallel MAC-Programme und Windows-Programme bedient werden. Weitere Möglichkeiten sind VMWare oder die kostenlose Virtual Box. Eine andere Lösung ist die von Apple mit Bootcamp eingebaute eigene Lösung, die aber den Nachteil hat, dass Windows und OS X nicht parallel laufen. Alle diese Varianten verlangen jedoch eine Windows-Lizenz. Es gibt auch weitere Lösungen, die ohne Windows-Lizenz funktionieren, jedoch ohne Gewähr, dass GALIASTRO damit funktioniert.

## Durchführen der Installation

Es erscheint das Bild des Installationsassistenten auf dem Bildschirm:

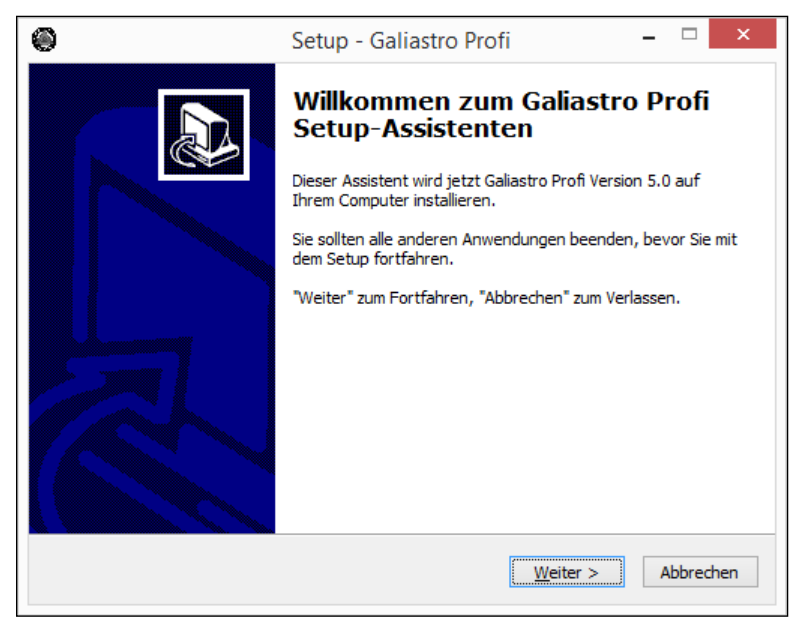

Jeweils durch Anklicken des Buttons Weiter erreichen Sie die nächste Seite. Durch Anklicken von Abbrechen können Sie die Installation jederzeit abbrechen.

#### Lizenzvertrag

Klicken Sie also jetzt auf Weiter, dann erscheint der Lizenzvertrag.

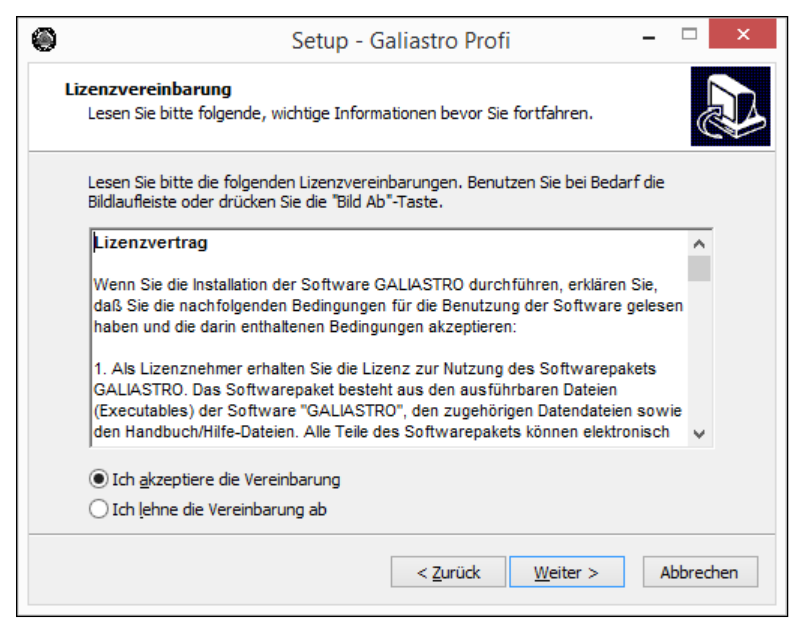

Um das Programm zu installieren, müssen Sie den Lizenzvertrag durchlesen und akzeptieren indem Sie die runde Schaltfläche vor Ich akzeptiere die Bedingungen der Lizenzvereinbarung anklicken und dies mit einem Mausklick auf Weiter bestätigen.

Nun erscheint noch mal eine Bestätigung Ihrer Auswahl:

| ۲ | Setup - Galiastro Profi 🛛 🗕 🔍 🗙                                                                                                |
|---|----------------------------------------------------------------------------------------------------|
|   | Ziel-Ordner wählen<br>Wohin soll Galiastro Profi installiert werden?                                                           |
|   | Das Setup wird Galiastro Profi in den folgenden Ordner installieren.                                                           |
|   | Klicken Sie auf "Weiter", um fortzufahren. Klicken Sie auf "Durchsuchen", falls Sie einen<br>anderen Ordner auswählen möchten. |
|   | C:\Program Files (x86)\Galiastro 5 Profi Durchsuchen                                                                           |
|   |                                                                                                    |
|   |                                                                                                    |
|   |                                                                                                    |
|   | Mindestens 295.4 MB freier Speicherplatz ist erforderlich.                                                                     |
|   | < <u>Z</u> urück <u>W</u> eiter > Abbrechen                                                                                    |

Klicken Sie auf Weiter falls Sie den Installationspfad nicht ändern. Wir empfehlen, ihn nicht zu ändern!

| ۲       | Setup - Galiastro Profi – 🗖 🗙                                                                                                  |
|---------|----------------------------------------------------------------------------------------------------|
| Sta     | artmenü-Ordner auswählen<br>Wo soll das Setup die Programm-Verknüpfungen erstellen?                                            |
|         | Das Setup wird die Programm-Verknüpfungen im folgenden Startmenü-Ordner<br>erstellen.                                          |
|         | Klicken Sie auf "Weiter", um fortzufahren. Klicken Sie auf "Durchsuchen", falls Sie einen<br>anderen Ordner auswählen möchten. |
|         | Galiastro Profi Durchsuchen                                                                                                    |
|         |                                                                                                    |
|         | < <u>Z</u> urück <u>W</u> eiter > Abbrechen                                                                                    |
| Klicker | n Sie auf Weiter                                                                                                    |

| 0 | Setup - Galiastro Profi 🛛 🗕 🔍 🗙                                                                                                    |
|---|----------------------------------------------------------------------------------------------------|
|   | Zusätzliche Aufgaben auswählen<br>Welche zusätzlichen Aufgaben sollen ausgeführt werden?                                                                     |
|   | Wählen Sie die zusätzlichen Aufgaben aus, die das Setup während der Installation von<br>Galiastro Profi ausführen soll, und klicken Sie danach auf "Weiter". |
|   | Zusätzliche Symbole:                                                                                                    |
|   | ✓ Desktop-Symbol erstellen                                                                                                    |
|   |                                                                                                    |
|   | < <u>Z</u> urück <u>W</u> eiter > Abbrechen                                                                                                    |

Haken Sie Desktop-Symbol erstellen an und klicken Sie auf Weiter

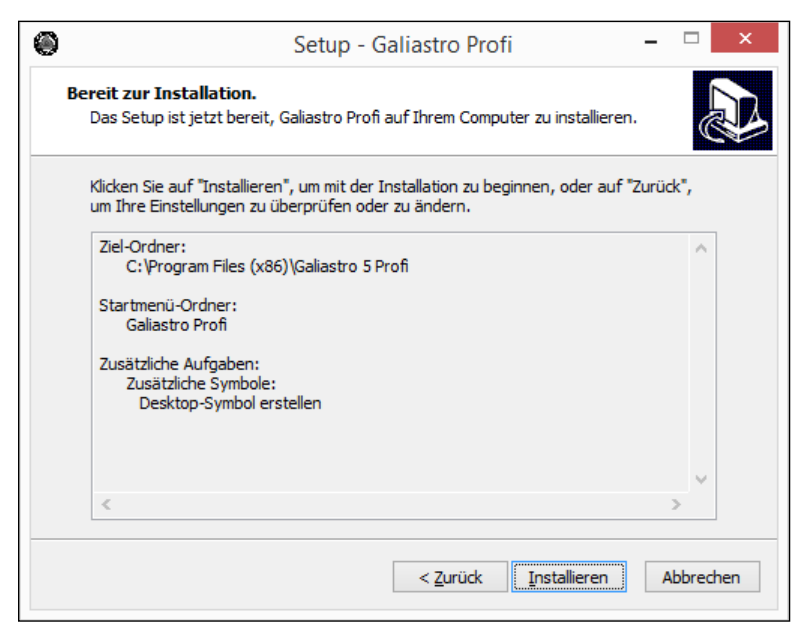

Klicken Sie nun auf Installieren und der Kopiervorgang beginnt.

| 0 | Setup - Galiastro Profi 🛛 – 🗆                                                                | x  |
|---|----------------------------------------------------------------------------------------------|----|
|   | Installiere<br>Warten Sie bitte während Galiastro Profi auf Ihrem Computer installiert wird. | D  |
|   | Dateien werden entpackt<br>C:\ProgramData\Galiastro Profi\Aloc2010\europa\A\V.ALD            |    |
|   |                                                                                              |    |
|   |                                                                                              |    |
|   |                                                                                              |    |
|   |                                                                                              |    |
|   | Abbrech                                                                                      | en |

Die Dateien werden jetzt von der CD oder von der Download-Datei auf Ihre Festplatte übertragen. Während der Installation läuft ein Balken von links nach rechts und teilt Ihnen mit, wie weit die Installation fortgeschritten ist.

| ۲ | Setup - Galiastro Profi                                                                                                    | - □                                                          | × |
|---|----------------------------------------------------------------------------------------------------|--------------------------------------------------------------|---|
|   | Beenden des Galiastro P<br>Setup-Assistenten<br>Das Setup hat die Installation von Galiastro F<br>Computer abgeschlossen. Die Anwendung ka<br>installierten Programm-Verknüpfungen gesta<br>Klicken Sie auf "Fertigstellen", um das Setup | rofi auf Ihren<br>nn über die<br>rtet werden.<br>zu beenden. | 1 |
|   | Eertigstellen                                                                                                    | ]                                                            |   |

Zum Abschluß klicken Sie auf Fertigstellen

## Erster Start des Programms

Nach erfolgreicher Installation können Sie GALIASTRO auf Ihrem Rechner starten. Bei der Installation legt GALIASTRO dafür automatisch eine sogenannte Verknüpfung auf dem Hauptbildschirm von Windows ab.

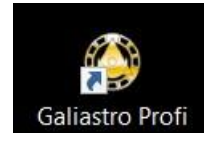

Durch ein einfaches Doppelklicken dieser Verknüpfung starten Sie GALIASTRO und können beginnen zu arbeiten.

Sie starten GALIASTRO jetzt zum ersten Mal. Als erstes müssen Sie entscheiden, in welcher Sprache Sie das Programm bedienen wollen:

Hinweis: Nur mit Ihren persönlichen Lizenzdaten sind Sie berechtigt, das Programm zu verwenden. Sie dürfen die Lizenzdaten nicht weitergeben oder anderen zugänglich machen.

Klicken Sie auf Deutsch / German. Nun fragt GALIASTRO Sie nach den Lizenzinformationen, die Sie zusätzlich erhalten haben.

Die Lizenzdaten bestehen aus Vorname Name und der Lizenznummer. Bitte geben Sie in den Eingabefeldern Benutzername und Lizenznummer die Ihnen vorliegenden Daten exakt so ein, wie auf dem Formular ersichtlich.

| Galiastro Lizenz-Daten                                                                                                    |
|----------------------------------------------------------------------------------------------------|
| COLIOSTRO<br>Die astro-logische Software                                                                                                    |
| Hinweise:<br>Ihre Lizenzdaten haben Sie zusammen mit dem Galiastro-Softwarepaket erhalten.<br>Diese Daten stellen den Wert Ihres Softwarepakets dar, nur mit diesen Schlüsseldaten können Sie<br>das Programm erneut installieren!<br>Wichtig: Sie dürfen die Daten keinem Dritten zugänglich machen, sonst verfällt Ihre Galiastro-Lizenz! |
|                                                                                                    |
| Lizenz kaufen                                                                                                    |
| Bitte geben Sie Ihre Lizenz-Daten ein, um mit Galiastro zu arbeiten:                                                                                                    |
| Benutzername:                                                                                                    |
| Lizenznummer:                                                                                                    |
| Lizenz vom PC entfernen OK Abbrechen                                                                                                    |

|                                                   | Galia                              | astro Lizenz-Daten                                                         | × |
|---------------------------------------------------|------------------------------------|----------------------------------------------------------------------------|---|
|                                                   |                                    | ALIASTRO<br>Die astro-logische Software                                    | 0 |
|                                                   | Diese Li                           | zenznummer ist ok!                                                         |   |
|                                                   |                                    |                                                                            |   |
|                                                   |                                    | Lizenz kaufen                                                              |   |
| Bitte geben Sid<br>Benutzername:                  | e Ihre Lizenz-Daten                | Lizenz kaufen<br>ein, um mit Galiastro zu arbeiten:                        |   |
| Bitte geben Sid<br>Benutzername:<br>Lizenznummer: | e Ihre Lizenz-Daten<br>Hans Muster | Lizenz kaufen<br>ein, um mit Galiastro zu arbeiten:<br>7C07F-E46607-8B3F83 |   |

Wenn Sie die Daten korrekt eingegeben haben, klicken Sie auf OK und das Programm bestätigt die korrekte Lizenznummer:

| Galiastro ×                                                                          |
|--------------------------------------------------------------------------------------|
| Ihre Galiastro Profi-Lizenz für "Hans Muster" wurde auf diesem Computer eingetragen. |
| ОК                                                                                   |

Klicken Sie auf OK. Dann fragt GALIASTRO nach dem Rechnerstandort:

|                                                                 |                                                                                                    | Technische Grunde                                                                                                    | instellungen                                                                                          | ×             |
|-----------------------------------------------------------------|----------------------------------------------------------------------------------------------------|----------------------------------------------------------------------------------------------------|----------------------------------------------------------------------------------------------------|---------------|
| Rechnerstand                                                    | ort                                                                                                    |                                                                                                    |                                                                                                    | , 🗸 Speichern |
| -Ort und Zeit:                                                  | zone                                                                                                    |                                                                                                    |                                                                                                    | St Abbrechen  |
| Ort/Land:                                                       | Zürich                                                                                                    | CH 💌                                                                                                    | Land/Ort wählen                                                                                       |               |
| Länge:                                                          | 8.32                                                                                                    | ⊙ Ost ⊂ West                                                                                                    |                                                                                                    |               |
| Breite:                                                         | 47.23                                                                                                    |                                                                                                    |                                                                                                    |               |
| Zeitzone:                                                       | 01h00                                                                                                    | ⊙ Ost C West                                                                                                    | Zone <u>A</u> ktualisieren                                                                            |               |
| Damit Ga<br>e<br>1. Geben<br>2. Geben<br>3. Wenn r<br>4. Am Sch | liastro korrekt<br>ingeben. Geh<br>Sie den Ortsnam<br>Sie die Landesa<br>icht die richtiger<br>luß klicken Sie a | arbeitet, müssen Sie<br>en Sie dabei folgende<br>en im Feld Ott ein und drü<br>bkürzung im Feld Land ein<br>n Koordinaten erscheinen,<br>auf Speichern. | den Rechnerstandort<br>rmaßen vor:<br>cken Sie TAB.<br>und drücken Sie TAB.<br>korrigieren Sie diese. |               |

Damit GALIASTRO z.B. Mundan-Horoskope richtig berechnen kann, müssen Sie hier den Standort des Rechners mit Koordinaten und mit Zeitzone eingeben. Klicken Sie dafür auf

Land/Ort wählen

Es erscheint die Auswahl der Ortsdatenbank Astro-Locality:

| Astro-Locality                                                                                                    | Ortsdatenbank × |
|----------------------------------------------------------------------------------------------------|-----------------|
| Kontinent                                                                                                    | Оrt ОК          |
| Afrika<br>Asien<br>Australien<br>Europa<br>GUS<br>Mittelamerika<br>Nordamerika<br>Ozeanien<br>Südamerika<br>Versione<br>Südamerika<br>Australien<br>Huttelamerika<br>Czeanien<br>Südamerika<br>Czeanien<br>Südamerika<br>Czeanien<br>Südamerika<br>Czeanien<br>Südamerika<br>Czeanien<br>Südamerika<br>Czeanien<br>Südamerika<br>Czeanien<br>Czeanien<br>Südamerika<br>Czeanien<br>Südamerika<br>Czeanien<br>Czeanien<br>Südamerika<br>Czeanien<br>Czeanien<br>Südamerika<br>Czeanien<br>Czeanien<br>Südamerika<br>Czeanien<br>Czeanien<br>Czeanien<br>Südamerika<br>Czeanien<br>Czeanien<br>Czeani | Suchbegriff:    |

Jeweils mit einem Mausklick wählen Sie in der linken Liste den gewünschten Kontinent und in der mittleren Liste das Land. Danach klicken Sie mit der Maus in das Eingabefeld Suchbegriff und geben die ersten Buchstaben des Ortsnamens oder den ganzen Ortsnamen ein (z.B. Erla für Erlangen, oder Merli für Merlischachen).

Wenn Sie jetzt auf Ortauswahl anzeigen eingegebenen Buchstaben beginnen.

klicken, erscheint die Liste aller Orte, die mit den

| Kontinent                                                                                                | Land                                                                                 |                                                                                                    |   | Ort                                                                                                    | 🖌 ок     |
|----------------------------------------------------------------------------------------------------|--------------------------------------------------------------------------------------|----------------------------------------------------------------------------------------------------|---|----------------------------------------------------------------------------------------------------|----------|
| Afrika<br>Asien<br>Australien<br>Europa<br>GUS<br>Mittelamerika<br>Nordamerika<br>Dzeanien<br>Südamerika | AL<br>AND<br>B<br>BOS<br>BG<br>DK<br>GLF<br>EST<br>SF<br>F<br>GEO<br>GIB<br>GR<br>GB | Albanien<br>Andorra<br>Belgien<br>Bosnien-Herzegowina<br>Bulgarien<br>Dänemark<br>Grönland und Färöer (DK)<br>Deutschland<br>Estland<br>Frankreich<br>Georgien<br>Gibraltar (GB)<br>Griechenland<br>Grossbritannien | ~ | Suchbegriff: Erla<br>Ortauswahl anzeigen<br>Erlabrunn<br>Erlabrunn bei Würzburg<br>Erlangen<br>Erlau<br>Erlau bei Rochlitz<br>Erlau bei Suhl | XAbbrech |

Wählen Sie den gewünschten Ort und klicken Sie auf OK. Dann erscheint das Fenster mit dem ausgesuchten Ort:

| -Ort und Zeit:       | zone                              |                                               |                                     | S Abbre  |
|----------------------|-----------------------------------|-----------------------------------------------|-------------------------------------|----------|
| Ort/Land:            | Erlangen                          | D 💌                                           | Land/Ort wählen                     |          |
| Länge:               | 011.00                            | 🖲 Ost i C West                                |                                     | <u> </u> |
| Breite:              | 49.35                             | ⊙ Nord C Süd                                  |                                     |          |
| Zeitzone:            | 2.00                              | ⊙ Ost ⊂ West                                  | Zone <u>A</u> ktualisieren          |          |
| Damit Ga<br>e        | liastro korrekt<br>singeben. Gehe | arbeitet, müssen Sie<br>en Sie dabei folgende | den Rechnerstandort<br>ermaßen vor: |          |
| 1. Geben<br>2. Geben | Sie den Ortsname                  | en im Feld Ort ein und drü                    | icken Sie TAB.                      |          |

Falls die angezeigten Zahlenwerte für die geographische Länge und Breite nicht stimmen sollten, korrigieren Sie diese bitte nach den Ihnen vorliegenden Daten.

Sobald alle Eingaben stimmen, klicken Sie mit der Maus auf Speichern.

Tipp: Sie können den Rechnerstandort später jederzeit in den technischen Grundeinstellungen ändern.

Anschliessend erscheint ein Fenster mit Konfigurationshinweisen:

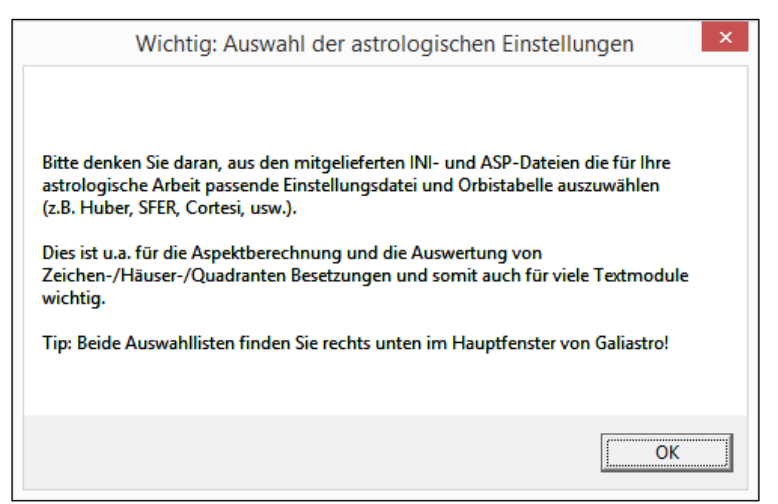

Nachdem GALIASTRO gestartet wurde können Sie die Funktionalität prüfen und dann, falls vorhanden, Ihre früheren Daten übernehmen.

Der folgende Absatz betrifft nur AnwenderInnen, die früher eine GALIASTRO Version 4 auf demselben Computer installiert hatten! Wenn das bei Ihnen nicht der Fall ist, ist die Installation abgeschlossen.

# Texte aus GALIASTRO 5-Versionen übernehmen

Alle Texte bleiben vorhanden!

### Texte aus GALIASTRO 4-Versionen übernehmen

Mit dieser Funktion unter Extras können Sie Texte und ini/asp Dateien übernehmen von:

- Bereits früher installierten Texten in GALIASTRO, falls Sie keine Datenübernahme gemacht haben.
- Nachträglich installierten Textmodulen für GALIASTRO 4. Diese werden oder wurden nach dem früheren Standard nach C:\Program Files (x86)\Galiastro\texte installiert und werden von GALIASTRO 5 nicht erkannt. Der Befehl Texte aus Galiastro 4 übernehmen.. kopiert alle im Zielverzeichnis noch nicht vorhandenen Texte inkl. zugehöriger Einstellungs- (ini) und Orben-Dateien (asp) an den richtigen Ort bei GALIASTRO 5. Bitte das Programm nach der Übernahme neu starten.

### Datenübernahme früherer GALIASTRO-Versionen

Es gibt zwei Möglichkeiten:

- Sie haben GALIASTRO auf einem neuen Computer oder Notebook (früher: Laptop) installiert und Ihre Daten auf einem USB-Stick oder externen Datenträger gesichert. Sie können dann über das Menu Extras | Datensicherung/-Restaurierung wieder einlesen (siehe Handbuch, Seite 135).
- Sie können über das Menu Extras | Datenübernahme alle Horoskopdaten und Einstellungen einer früheren installierten Version auf dem bestehenden Computer oder Notebook (früher: Laptop) übernehmen.

### Datenübernahme

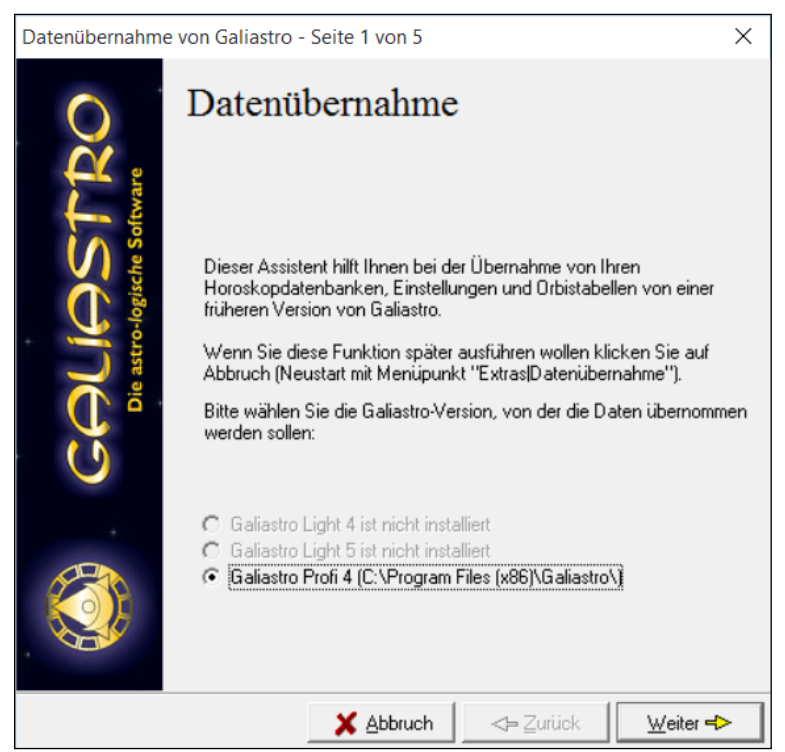

In der Abbildung oben sieht man, dass eine frühere Installation von GALIASTRO Profi 4 vorhanden ist. Mit einem Klick auf Weiter können in 5 Schritten alle Daten übernommen werden:

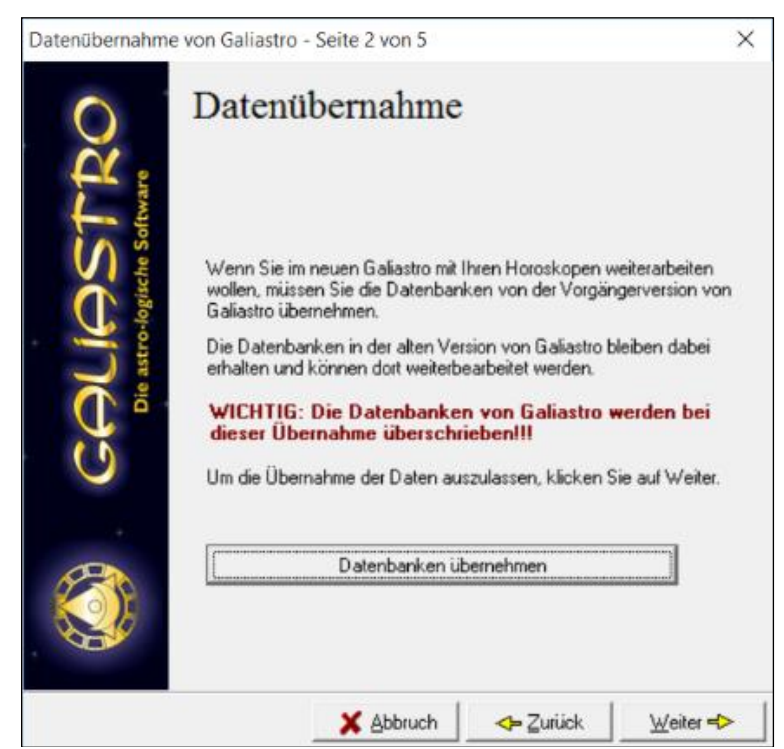

• Schritt 2: Die Datenbankübernahme erfolgt durch Auswahl auf eine Datenbank, sinnvollerweise mit persönlichen Daten. ARCHIV.db, Arsastrologica.db, show.db und ähnliche sind nur dann zu übernehmen, wenn dort <u>persönliche</u> Daten hinzugefügt wurden.

| 🔛 Bitte wählen Sie die gewünschten Datenbanken |                              |                               | ×  |
|------------------------------------------------|------------------------------|-------------------------------|----|
| Suchen in:                                     | ■ Database                   | ← 🗈 💣 📰▼                      |    |
| Name                                           | ^                            | Änderungsdatum                | Ту |
| ARCHIV                                         |                              | 01.11.2006 14:44              | Di |
| ArsAstrologica                                 |                              | 16.09.2006 10:44              | Di |
| M horoskop                                     |                              | 03.02.2001 03:00              | Di |
| Show                                           |                              | 03.02.2001 03:00              | Di |
|                                                |                              |                               |    |
| <                                              |                              |                               | >  |
| Datei <u>n</u> ame:                            | e: horoskop Of               |                               |    |
| Dateityp:                                      | Galiastro-Datenbanken (*.db) | <ul> <li>Abbrecher</li> </ul> | n  |

Die meistgenutzte Datenbank heist horoskop.db. Sind mehrere Datenbanken zu übernehmen wählt man Öffnen, dann ←Zurück, und wählt die zweite Datenbank aus usw., bis man alle übertragen hat.

- Schritt 3: Einstellungen/Orbentabellen übernehmen,
- Schritt 4: Textmodule übernehmen,
- Schritt 5: Formulare übernehmen.

Falls Datenbanken nach dem Übertragen Schwierigkeiten machen sollten, kann man sie reparieren. Menu Datei/Datenbankverwaltung/Datenbank/reparieren.

Mit dem Beenden wird Galiastro geschlossen und muss neu gestartet werden.

Zürich, im Dezember 2024 Quelle: <u>https://galiastro.ch/galiastro-faq/</u>